# 阿里云 ICP备案

备案流程

文档版本:20180807

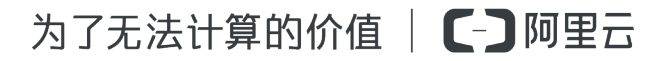

# 法律声明

阿里云提醒您在阅读或使用本文档之前仔细阅读、充分理解本法律声明各条款的内容。如果您阅读 或使用本文档,您的阅读或使用行为将被视为对本声明全部内容的认可。

- 您应当通过阿里云网站或阿里云提供的其他授权通道下载、获取本文档,且仅能用于自身的合法 合规的业务活动。本文档的内容视为阿里云的保密信息,您应当严格遵守保密义务;未经阿里云 事先书面同意,您不得向任何第三方披露本手册内容或提供给任何第三方使用。
- 未经阿里云事先书面许可,任何单位、公司或个人不得擅自摘抄、翻译、复制本文档内容的部分 或全部,不得以任何方式或途径进行传播和宣传。
- 由于产品版本升级、调整或其他原因,本文档内容有可能变更。阿里云保留在没有任何通知或者 提示下对本文档的内容进行修改的权利,并在阿里云授权通道中不时发布更新后的用户文档。您 应当实时关注用户文档的版本变更并通过阿里云授权渠道下载、获取最新版的用户文档。
- 4. 本文档仅作为用户使用阿里云产品及服务的参考性指引,阿里云以产品及服务的"现状"、"有缺陷"和"当前功能"的状态提供本文档。阿里云在现有技术的基础上尽最大努力提供相应的介绍及操作指引,但阿里云在此明确声明对本文档内容的准确性、完整性、适用性、可靠性等不作任何明示或暗示的保证。任何单位、公司或个人因为下载、使用或信赖本文档而发生任何差错或经济损失的,阿里云不承担任何法律责任。在任何情况下,阿里云均不对任何间接性、后果性、惩戒性、偶然性、特殊性或刑罚性的损害,包括用户使用或信赖本文档而遭受的利润损失,承担责任(即使阿里云已被告知该等损失的可能性)。
- 5. 阿里云网站上所有内容,包括但不限于著作、产品、图片、档案、资讯、资料、网站架构、网站 画面的安排、网页设计,均由阿里云和/或其关联公司依法拥有其知识产权,包括但不限于商标 权、专利权、著作权、商业秘密等。非经阿里云和/或其关联公司书面同意,任何人不得擅自使 用、修改、复制、公开传播、改变、散布、发行或公开发表阿里云网站、产品程序或内容。此 外,未经阿里云事先书面同意,任何人不得为了任何营销、广告、促销或其他目的使用、公布或 复制阿里云的名称(包括但不限于单独为或以组合形式包含"阿里云"、Aliyun"、"万网"等阿里云 和/或其关联公司品牌,上述品牌的附属标志及图案或任何类似公司名称、商号、商标、产品或 服务名称、域名、图案标示、标志、标识或通过特定描述使第三方能够识别阿里云和/或其关联 公司)。
- 6. 如若发现本文档存在任何错误,请与阿里云取得直接联系。

# 通用约定

| 格式            | 说明                                    | 样例                                              |
|---------------|---------------------------------------|-------------------------------------------------|
| •             | 该类警示信息将导致系统重大变更甚至<br>故障,或者导致人身伤害等结果。  | 禁止:<br>重置操作将丢失用户配置数据。                           |
| A             | 该类警示信息可能导致系统重大变更甚<br>至故障,或者导致人身伤害等结果。 | ▲ 警告:<br>重启操作将导致业务中断,恢复业务所需<br>时间约10分钟。         |
|               | 用于补充说明、最佳实践、窍门等,不是用户必须了解的内容。          | <b>送</b> 说明:<br>您也可以通过按 <b>Ctrl + A</b> 选中全部文件。 |
| >             | 多级菜单递进。                               | 设置 > 网络 > 设置网络类型                                |
| 粗体            | 表示按键、菜单、页面名称等UI元素。                    | 单击 确定。                                          |
| courier<br>字体 | 命令。                                   | 执行 cd /d C:/windows 命令,进<br>入Windows系统文件夹。      |
| 斜体            | 表示参数、变量。                              | bae log listinstanceid<br>Instance_ID           |
| []或者[a b]     | 表示可选项,至多选择一个。                         | ipconfig[-all/-t]                               |
| {}或者{a b}     | 表示必选项,至多选择一个。                         | <pre>swich {stand   slave}</pre>                |

# 目录

| 法  | 注律声明                       | I    |
|----|----------------------------|------|
| 通  | i<br>用约定                   | I    |
| 1  | 备案导航                       | 1    |
| 2  | 首次备案流程图文引导                 | 3    |
| 3  | 变更备案信息图文引导                 | .11  |
| 4  | 接入备案和取消接入操作引导              | .16  |
| 5  | 取消接入备案                     | 22   |
| 6  | 新增网站备案(原备案不在阿里云)           | 23   |
| 7  | 增加网站备案(在阿里云已有主体信息)         | . 28 |
| 8  | 认领原万网备案                    | .33  |
| 9  | 注销备案                       | 35   |
| 1( | 0 备案短信核验                   | 37   |
| 1  | 1 上海地区通过手机 app 核验网站负责人操作流程 | .45  |
| 12 | 2 备案服务号申请方法与使用限制说明         | 50   |
|    |                            |      |

### 1 备案导航

如果您使用中国大陆地域的阿里云服务器托管您的网站,需通过阿里云 ICP 代备案系统进行备案和 管理您的 ICP 备案信息。

如果您使用中国大陆境内节点的阿里云服务器来托管您的网站,您需根据所在省市管局的备案规则,在阿里云备案系统提交 ICP 备案申请。管局审核通过后,您便可设置域名解析,将您的域名指向阿里云服务器开通网站访问。

您可以在 阿里云备案系统 进行以下非经营性备案操作:

• 首次备案

主办单位或个人证件(即备案主体)及网站域名都未进行过工信部备案,且使用中国大陆境内节 点阿里云服务器托管网站,需通过阿里云备案系统进行工信部备案。

• 接入备案(将原有备案转入阿里云)

如果您的网站域名已通过其它服务商成功备案,现将网站域名解析设置指向中国大陆境内节点阿里云服务器,则需要您在阿里云备案系统进行接入备案。接入备案分为:主体不在阿里云接入备案和主体在阿里云接入备案。

• 新增网站备案#原备案不在阿里云#

主办单位或个人证件(即备案主体)已通过其他服务商进行过工信部备案,现有中国大陆境内节 点阿里云服务器托管的新网站还未备案,需在阿里云备案系统提交新的网站域名备案申请,可按 照原备案不在阿里云进行新增网站备案。

• 新增网站备案#原备案在阿里云#

主办单位或个人证件(即备案主体)已通过阿里云备案系统有过成功的备案,现有新的网站托管 到中国大陆境内节点阿里云服务器上,需要新增网站备案。

• 变更备案信息

您通过阿里云备案系统成功备案后,如需变更备案主体信息(如:主办单位名称、证件号码 等)或网站信息(如:增加、删除域名等),需通过变更主体 或变更网站信息来实现。

• 认领原万网备案

2010年6月前通过万网备案成功,且获得备案号之后未将备案接入其他服务商,也未将备案信息导入到您的阿里云账户,现在需认领备案。

• 注销备案

如您通过阿里云备案的网站已不再使用,您需注销备案(主体/网站)或取消接入。如您是要注 销某个网站的多个域名中的一个域名,请勿注销网站,而是通过变更网站信息删除该域名,管局 审核通过后,该域名备案删除。

此外,公安备案和经营性备案,需您自行到相关部门网站线上办理或线下办理。

- 公安备案:依据《计算机信息网络国际联网安全保护管理办法》相关规定,各网站在工信部备案 成功后,需在网站开通之日起 30 日内登录 全国公安机关互联网站安全管理服务平台 提交公安 备案申请。
- 经营性备案:对于商品或服务的在线平台或第三方卖方网站,需获得工商许可证。您需在非经营性备案通过通信管理局审核,获得备案号后,再自行到当地相关部门办理经营性网站备案。经营性备案办理所需材料和流程,请咨询当地管局。您可从工信部备案管理系统(www.miitbeian.gov.cn)进入各省市管局网站。

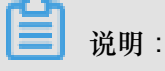

弹性 Web 托管服务器不支持经营性备案。

### 2 首次备案流程图文引导

如果您的网站尚未进行 ICP 备案,且您要使用阿里云服务器托管网站,需通过阿里云备案系统完成 ICP 备案。

■ 说明:

本文档中截图以主办单位性质(即备案主体性质)为企业的备案流程页面为例。各备案主办单位性质(个人、企业、事业单位、社会团体等)的备案流程相同,但个人备案还需注意个人网站命名要求。

备案准备

- 详细阅读您备案对应的省、自治区、和直辖市管局备案规则。如有需要,请访问管局系统了解 更多细则。
- 购买阿里云服务器。通过阿里云备案需要有阿里云中国大陆节点服务器。
- 注册域名。备案信息审核时,管局会严格审核域名信息。

阿里云备案系统支持阿里云域名服务中注册的域名和其他域名服务机构注册的域名,但域名必须 符合以下要求:

- 域名通过工信部批复的域名注册服务机构注册或管理。
- 域名的顶级域名已获工信部批复。
- 域名在有效期内。
- 域名已完成实名认证,且实名认证信息要与备案主办单位信息一致。如果您的域名所有者与
   备案主办单位不一致,请更改域名所有者信息或备案主办单位信息,使两者保持一致。
- 准备备案时需要上传电子版证件资料:
  - 个人备案:请提前准备好个人证件扫描件或照片,例如身份证、护照等。
  - 单位备案:请提前准备好单位证件,例如营业执照、组织机构代码证等,以及备案负责人证件扫描件或照片。
- 准备网站备案真实性核验单。请在备案过程中,在上传资料页面,下载备案对应的省市管局的模板,并按模板中的要求填写完成。

📕 说明:

部分省、直辖市、自治区管局对真实性核验单的有特殊要求,所以我们不建议您使用其他渠道 下载的网站备案真实性核验单模板。 准备其他资料。准备备案对应的管局要求的其他资料,如:域名证书、法人授权委托书、居住证等。

### 首次备案流程

- 1. 登录阿里云备案系统,填写备案的主体证件信息和域名,输入验证码后单击验证备案类型。
  - 主办单位所属区域栏需根据备案主体实际所在地进行选择,系统会根据您选择的区域自动匹配当地管局规则,并显示在主办单位证件类型下。您需根据当地通信管理局要求提交资料。 请参见信息填写相关问题和管局规则。
  - 主办单位性质栏请按照右侧提示,根据您的网站实际情况进行选择。个人网站请选择个人;单位网站请根据证件上的机构类型进行选择。

| 居您填写的域名和证件,自动验证您的备案类型 | 填写以下信息开始备宴,系统 | 请           |
|-----------------------|---------------|-------------|
| 请选择- ▼                | 请选择· 💌请选择     | * 主办单位所属区域: |
|                       | 请选择单位性质       | * 主办单位性质:   |
|                       | 请选择证件类型       | * 主办单位证件类型: |
|                       |               | * 主办单位证件号码: |
|                       | www.          | * 城名:       |
| 4 若不清,换一张             | FA            | * 验证码:      |

2. 产品验证。

产品类型请选择阿里云,并通过备案服务号进行验证。 备案服务号可通过阿里云控制台中备 案版块中进行申请。备案服务号申请细则,请参见文档备案服务号申请。

| 产品验证:             | Ø 核验点地址 Ø 每案報助                                |
|-------------------|-----------------------------------------------|
| 您的备案类型为首次备案 😗 , 为 | 了您能更好的享受服务,请先对购买的产品进行验证。                      |
| 主办单位性质:           | 全业                                            |
| 主办单位所属区域:         | 北京市 [                                         |
| 主办单位证件类型:         | 工商营业执照                                        |
| 主办单位证件号码:         |                                               |
| 域名:               |                                               |
| * 产品类型:           | 请选择产品类型 · · · · · · · · · · · · · · · · · · · |
|                   | <u> 後</u> 征 送回                                |

3. 填写主体信息,单击下一步,填写网站信息。

| 6 | 〕 说明:                              |
|---|------------------------------------|
| • | 主办单位通讯地址可填写证件上的地址,也可填写您实际的办公或住所地址。 |

- 主办单位通讯地址与主办单位证件住所需在同一省份。
- 如果地址无详细门牌号,需在备注中说明。

|               | 主办单位信息            |
|---------------|-------------------|
| 主办单位性质:       | 企业                |
| 主办单位证件类型:     | 工商营业执照            |
| 主办单位证件号码:     | 201020201010      |
| 主办单位所属区域:     | 北京市 💌 市辖区 💌 东城区 💌 |
| * 主办单位或主办人名称: | 丁商营业执照主办单位名称图示    |
| * 主办单位证件住所:   | 工商营业执照证件住所图示      |
| * 主办单位通讯地址:   | 北京市东城区            |
| * 投资人或主管单位:   |                   |

4. 填写网站信息,单击下一步,上传备案资料。

网站信息填写具体注意事项,请参见主体信息和网站信息填写相关问题。

- 网站名称:在填写时,请参见右侧的填写要求提示。部分省、自治区、和直辖市管局对个人
   网站名称有更多限制,具体信息请参见个人网站命名要求。
- 如果您有多个域名指向同一网站,可单击继续增加域名来添加域名。
- 前置或专项审批内容类型为非必选项。如果您的网站中不涉及选项中的内容,则无需办理。
   如果您的网站中涉及选项中内容,请先联系当地对应的主管部门进行咨询,并办理前置审批
   文件。需办理前置审批的网站内容包含:新闻类、出版类、文化类、广播电影电视节目类、
   教育类、药品和医疗器械类、医疗保健类、网络预约车、电子公告类等。
- 如需备案多个网站,填完网站信息后,单击保存,并继续添加网站。
- 如果您的网站负责人与主体负责人不是同一个人,可在网站负责人信息栏下选择填写新负责 人信息。网站负责人将在后续环节中进行拍照核验。单位网站备案需注意当地管局规则要 求,主体负责人和网站负责人是否必须为法人。请参见您备案对应的省、自治区、和直辖市 管局规则。

填写网站信息 (请务必填写真实有效的信息):

|            | 网站基本信息                                                                                    |   |
|------------|-------------------------------------------------------------------------------------------|---|
| * 网站名称:    |                                                                                           |   |
| 已验证域名:     | ● 继续增加城名                                                                                  |   |
| * 网站首页URL: | www.<br>首页URL只能填写城名列表中的任意一个。                                                              |   |
| * 网站服务内容:  | <ul> <li>●综合门户</li> <li>● 单位门户网站</li> <li>● 网络图片</li> <li>● 网站建设</li> <li>● 其他</li> </ul> |   |
| * 网站语言:    | 请选择                                                                                       |   |
|            | 请您选择网站的主要构成语言,网站含有其他语<br>但非主要使用请不要勾选。                                                     | 音 |

| 前置或专项审批内容类型:                     | 请选择                                                                           | •                                           |       |  |
|----------------------------------|-------------------------------------------------------------------------------|---------------------------------------------|-------|--|
|                                  | 若您的网站无需办理前置审批,<br>部门确认,并在网站备注中填写<br>位、联系电话。                                   | 请您联系省级主管<br>[主管部门的联系单                       |       |  |
| 督注:                              |                                                                               |                                             |       |  |
|                                  |                                                                               |                                             |       |  |
|                                  | 1、如多个域名均指向同一网站<br>域名指向同一网站";<br>2、若您的网站无需办理前置审;<br>曾部门确认,并在网站备注中握<br>单位、联系电话。 | //<br>, 请在备注中说明"<br>批, 请您联系省级主<br>[写主智部门的联系 |       |  |
|                                  | 网站                                                                            | 负责人信息                                       |       |  |
| * 请选择网站负责人:                      | <ul> <li>● 「二二」身份证:</li> <li>● 填写新负责人信息</li> </ul>                            | 手机:                                         | 电子邮件: |  |
| <ul> <li>● 保存,并继续添加网站</li> </ul> |                                                                               |                                             |       |  |
|                                  | 下一步,上传笛案资料                                                                    | 查看备案信息                                      |       |  |

- 5. 根据页面提示上传资料。
  - 上传所需证件的原件扫描件或拍照照片。
  - 真实性核验单需单击此页面中下载按钮,下载、打印,用黑色签字笔填写,再扫描或拍照后 上传。
  - 如果当地管局备案规则要求提交域名证书,请联系您的域名注册商获取域名证书。

所有资料上传完后,单击提交备案,在弹出的提示框中,单击确定。

如遇问题,请参见上传资料相关问题。

上传资料页面部分截图示例:

|  | 示例: |
|--|-----|
|  |     |
|  | 正面  |

| *上传网站备案信息真实性核验单                                                                                                    |
|----------------------------------------------------------------------------------------------------|
| <ol> <li>必须使用阿里云提供的《网站备案信息真实性核验单》,请您下载。下载</li> <li>查看核验单样例图,填写已下载的核验单,不得涂改。查看样例图</li> <li>3 请您保存3份签字的核验单原件以备后续环节使用。<br/>核验单中域名需填写域名注册商名称(中文简称即可),格式如 aliyun.xin阿里云</li> </ol> |
| <section-header></section-header>                                                                                                    |

您提交后,阿里云将在1个工作日进行信息审核。请您保持备案信息中的联系电话畅通以便工作 人员与您核实信息。

6. 初审通过后,登录 阿里云备案系统,办理网站负责人拍照核验。

海地区用户注意:上海市通信管理局要求,上海地区所有备案用户 必须 使用上海通信管理局 app 人像核验方式进行网站负责人核验。具体操作步骤,请参见 上海管局 app 核验网站负责 人。

对于非上海地区用户,阿里云可提供幕布帮助您完成此过程。如无幕布,请申请幕布。单击填 写邮寄地址,完成邮寄地址填写。阿里云会将幕布邮寄至此地址(地址必须为中国大陆境内地 址)。收到幕布后,自行拍照并上传照片进行审核(拍照前请先查看拍照说明,并避免身着红色 或蓝色上衣进行拍照)。

拍照要求,请参见拍照要求。

| 初端   | 完成 の理拍照 提交管局 首義完成                                                                                                    |
|------|----------------------------------------------------------------------------------------------------|
|      | 😲 🛛 恭喜您通过备案初审 , 请及时 办理拍照!                                                                                                    |
|      | 备款订单号: 当前备款进度:得办理加照 浏览备案信息 查查审核历史   撤销备案   下数核验单                                                                                                    |
| の理拍照 | 购买收费幕布,自行拍照后上传 卷卷椅章布邮客<br><b>我没有墓布:</b><br>第1步,请您提供收费章布邮寄地址 如写邮药地址<br>第2步,购买拍服专用带布<br>第3步,收到带布后按(拍照说明)拍摄 本人照片,点击查看拍照说明<br>第4步,将拍好的带布督录照片上传至系统 上传 照片 |
|      | 第11步、按《拍照说明》拍摄    本人照片,点击查查拍照说明<br>第2步、将拍好的带布背景照片上传至系统  上符照片                                                                                        |

照片通过审核后,阿里云将在1个工作日内将您的备案信息提交省通信管理局审核。

 手机号码短信核验。天津、甘肃、西藏、宁夏、海南、新疆、青海7省市为工信部要求的手机 号码短信核验试点省份,用户需完成手机号码短信验证后,备案申请才能成功提交管局审核。其 他省份暂无短信核验要求。

| 衣  | 居《非经营性互联网备案管理办法》规定,如备案信息不真实,将关闭网站并 |
|----|------------------------------------|
| Ξŧ | 肖备案。                               |
| 1. | 阿里云可能会拨打您备案信息中的电话进行核实,请注意接听,阿里云外呼  |
| ŧ  | 舌号码为:95187、0571-88158388。          |
| 2. | 备案成功后,工信部会不定期抽查备案信息的真实性,请保持备案信息中的  |
| 联) | 系电话畅通,避免工信部核查不合格影响网站访问。            |
| 温  | 馨提醒:您的备案提交管局后,备案负责人会收到工信部发出的短信通知,请 |
| 欧  | 安照短信提示到工信部验证页面完成短信验证,验证通过之后即可进入管局审 |
| 痃. |                                    |

试点 7 省份的用户,请在收到阿里云将您的备案申请提交管局审核的短信通知后,注意查收工信 部发出的短信核验码,并根据短信提示登录备案所在省份管局网站完成核验。工信部验证短信会 在阿里云向管局提交您的备案信息后,5分钟内发送。请在48小时内完成短信验证。 目前试点 7 省份的用户,需完成短信核验后,备案申请信息才能进入省管局审核系统。48 小时 内未进行短信核验,或短信核验失败,备案申请均会被退回。。

有关短信验证更多详情和验证操作步骤,请参见文档备案短信核验。

备案申请信息成功提交管局系统后,管局审核一般为3-20个工作日。

管局审核结果将以短信及邮件形式通知。查看备案进度或备案信息,请登录阿里云备案系统查看。 管局审核通过后,审核信息将需要一段时间同步到阿里云备案系统。在此期间,您可设置域名解 析,将您的域名指向阿里云服务器开通网站访问。

### 3 变更备案信息图文引导

域名和主办者证件已经在阿里云取得备案号,现要修改备案主体信息或者网站信息。变更信息过程 中不会影响您已备案网站的正常使用。

📕 说明:

- 变更备案前,请详细阅读您备案所在省份的备案规则中变更备案规则条款,确认您想要进行的变更符合该省相关规定。
- 变更备案时不能变更备案所在省份,即信息不能跨省变更。若您需要跨省变更备案,需要注销 原备案后重新提交备案申请。
- 有些省市管局不允许直接变更,您需先注销备案信息,注销完成后重新提交备案申请。
- 如果您用新域名替换旧域名,通信管理局审核通过后,使用旧域名便无法访问网站。
- 不同的备案订单不能同时进行。如果主体下有其他备案订单进行中,页面中将不显示其他操作 按钮。

变更备案流程

- 1. 登录 阿里云备案系统。首页显示已备案成功的信息。
- 2. 单击变更主体或变更网站信息,选择变更备案主体信息或者网站信息。
  - 变更主体:若要修改主体信息,需根据当地通信管理局要求重新填写主办单位信息、备案负责人信息。
  - 变更网站信息:根据您的实际情况修改网站信息。

### 📕 说明:

2018年1月1日0点起,如果变更网站备案信息时,增加了新的网站域名,管局会核验新 增网站域名信息。网站域名需为有效域名,并完成域名实名认证,且与备案主办单位或主体 负责人信息完全一致,方可通过核验。关于更多备案域名核验信息,请参见文档备案域名核 验。

如果页面上未显示相关按钮,原因可能为:

 您的备案主体下有其他进行中的备案订单。因为不同备案订单不能同时进行,您需放弃进行 中的订单或待通信管理局审核后,才能进行变更申请。 您的备案所在省市管局规定不允许此类变更。如果管局不允许此类变更,你需要先注销原备案,重新申请备案。

| <b>阿里云</b> ICP代备案管理系统 |             |            | 欢迎您, | 备案ID:10100000 | 账户             | 设置退出               |
|-----------------------|-------------|------------|------|---------------|----------------|--------------------|
| 首页                    | 核验点地址       | 备资帮助       |      |               |                |                    |
| ● 温馨提示:               | : 为确保您的网站尽快 | 上线,请及时提交备案 |      |               |                |                    |
| 我的ICP备案值              | 言息:         |            |      |               |                |                    |
| ICP主体备案号              | 主办编         | 自位名称       | 负责人  | ICP主体备案状态     |                | 操作                 |
| 测BA2015102<br>2号      | 2716520003  |            | -    | 正常            | 查看审核历史<br>变更主体 | 查看详细<br>信息<br>注销主体 |
| 我已成功备到                | 素的网站        |            |      |               | 增加网站 继续排       | 設備室                |
| 网站备室号                 | 网站名         | 3称         | 负责人  | 网站备案信息        |                | 擬作                 |
| 测BA2015102<br>2号-1号   | 716520003   |            | 1000 | 备案成功          | 查看详细信息<br>注销网站 | 变更网站<br>信息<br>取満接入 |

- 3. 在备案信息变更页面,输入新信息。信息填写要求,请参见填写主体信息和网站信息
- 4. 根据页面提示上传资料。
  - 上传所需证件的原件扫描件或拍照照片。
  - 真实性核验单需单击此页面中下载按钮,下载、打印,用黑色签字笔填写,再扫描或拍照后 上传。
  - 如果当地管局备案规则要求提交域名证书,请联系您的域名注册商获取域名证书。

所有资料上传完后,单击提交备案,在弹出的提示框中,单击确定。 如遇问题,请参见上传资料相关问题。

上传资料页面部分截图示例:

|  | 示例:                                    |
|--|----------------------------------------|
|  | •••• • • • • • • • • • • • • • • • • • |
|  | 正面 音音大图 反面 音音                          |

| *上传网站备案信息真实性核验单                                                                                                    |  |  |  |  |  |  |  |
|----------------------------------------------------------------------------------------------------|--|--|--|--|--|--|--|
| <ol> <li>必须使用阿里云提供的《网站备案信息真实性核验单》,请您下载。</li> <li>查看核验单样例图,填写已下载的核验单,不得涂改。查看样例图</li> <li>3 请您保存3份签字的核验单原件以备后续环节使用。</li> </ol> |  |  |  |  |  |  |  |
| <section-header></section-header>                                                                                            |  |  |  |  |  |  |  |

您提交后,阿里云将在1个工作日进行信息审核。请您保持备案信息中的联系电话畅通以便工作 人员与您核实信息。

5. 初审通过后,登录 阿里云备案系统,办理网站负责人拍照核验。

海地区用户注意:上海市通信管理局要求,上海地区所有备案用户 必须 使用上海通信管理局 app 人像核验方式进行网站负责人核验。具体操作步骤,请参见 上海管局 app 核验网站负责 人。

对于非上海地区用户,阿里云可提供幕布帮助您完成此过程。如无幕布,请申请幕布。单击填 **写邮寄地址**,完成邮寄地址填写。阿里云会将幕布邮寄至此地址(地址必须为中国大陆境内地 址)。收到幕布后,自行拍照并上传照片进行审核(拍照前请先查看拍照说明,并避免身着红色 或蓝色上衣进行拍照)。

拍照要求,请参见拍照要求。

| 初审   | 完成 の理拍照 ほ交管局 高電完成                                                                                                    |
|------|----------------------------------------------------------------------------------------------------|
|      | 😲 🛛 恭喜您通过备案初审 , 请及时 办理拍照!                                                                                                    |
|      | 备款订单号: 当前备案进度:得办理 <u>相照</u> 浏览备案信息;查看审核历史;撤销备案;下载核验单                                                                                                    |
| の理拍照 | 购买收费幕布,自行拍照后上传 *需等待每布邮寄<br>我没有墓布:<br>第1步、请您提供收费要布邮寄地址 如马邮奇地址<br>第2步、购买拍照专用带布<br>第3步、收到带布后按《拍照说明》拍摄 本人照片,点击直看拍照说明<br>第4步、将拍好的带布背景照片上传至系统 上作 照片<br><b>我已有墓布</b> :<br>第1步、按《拍照说明》拍摄 本人照片,点击直看拍照说明 |
|      | 第2步、将拍好的帶布背架照片上传至系统<br>上传照片                                                                                                    |

照片通过审核后,阿里云将在1个工作日内将您的备案信息提交省通信管理局审核。

 手机号码短信核验。天津、甘肃、西藏、宁夏、海南、新疆、青海7省市为工信部要求的手机 号码短信核验试点省份,用户需完成手机号码短信验证后,备案申请才能成功提交管局审核。其 他省份暂无短信核验要求。

| 依注           | 据《非经营性互联网备案管理办法》规定,如备案信息不真实,将关闭网站并<br>销备案。                                                |
|--------------|-------------------------------------------------------------------------------------------|
| 1,           | 阿里云可能会拨打您备案信息中的电话进行核实,请注意接听,阿里云外呼                                                         |
| 电<br>2、<br>联 | 话号码为:95187、0571-88158388。<br>备案成功后,工信部会不定期抽查备案信息的真实性,请保持备案信息中的<br>系电话畅通,避免工信部核查不合格影响网站访问。 |
| 眹            | 系电话畅通,避免工信部核查不合格影响网站访问。                                                                   |
| 温您           | 馨提醒:您的备案提交管局后,备案负责人会收到工信部发出的短信通知,请<br>按照短信提示到工信部验证页面完成短信验证,验证通过之后即可进入管局审                  |
| 核            |                                                                                           |

试点 7 省份的用户,请在收到阿里云将您的备案申请提交管局审核的短信通知后,注意查收工信 部发出的短信核验码,并根据短信提示登录备案所在省份管局网站完成核验。工信部验证短信会 在阿里云向管局提交您的备案信息后,5分钟内发送。请在48小时内完成短信验证。 目前试点 7 省份的用户,需完成短信核验后,备案申请信息才能进入省管局审核系统。48 小时 内未进行短信核验,或短信核验失败,备案申请均会被退回。。

有关短信验证更多详情和验证操作步骤,请参见文档备案短信核验。

备案申请信息成功提交管局系统后,管局审核一般为3-20个工作日。

管局审核结果将以短信及邮件形式通知。查看备案进度或备案信息,请登录阿里云备案系统 查看。

# 4 接入备案和取消接入操作引导

如果您的网站域名已通过其他服务商成功备案,现使用阿里云服务器来托管您的网站,则需要您在阿里云进行接入备案。

接入备案分为两类:

- 新增接入备案:备案主体从未通过阿里云备案系统备案过。
- 继续接入备案:备案主体已在阿里云备案系统有成功的备案。

如果不再使用阿里云服务器托管网站,您需将备案取消接入,并将备案接入到新的服务器提供商。

### 📙 说明:

- 接入备案只是增加一个服务商数据,接入过程中无法变更信息。
- 接入成功后,不会影响您上家服务商处的备案数据,您可同时使用两家服务商的服务器。
- 接入备案信息填写及上传证件需遵循当地管局备案规则中接入备案相关规则。
- 如果您在阿里云有备案成功的主体,现要将此主体下其他服务商处备案的网站接入阿里云,需通过之前备案的阿里云账号登录备案系统,且填写的备案主体信息需保持一致。原万网 ICP 代备案管理平台用户需将原备案信息导入到阿里云账户中,再进行备案接入。导入流程,请参见阿里云备案平台合并。

新增接入备案

- 1. 登录阿里云备案系统。
- 2. 根据原备案信息,填写备案域名以及主体信息,然后单击验证备案类型。

说明:

此处填写的信息一定要与原备案信息一致,否则备案类型将被系统判断为其他备案类型。

| 诵           | 真写以下信息开始备宴,系统将根据您填写的域名和证件,自动验 | 正愿的备宴类型 |
|-------------|-------------------------------|---------|
| * 主办单位所属区域: | 请选择· 💌请选择· 💌请选择· 💌            |         |
| * 主办单位性质:   | 请选择单位性质                       |         |
| * 主办单位证件类型: | 请选择证件类型                       |         |
| * 主办单位证件号码: |                               |         |
| * 城名:       | /////                         |         |
| * 验证码:      | FPCH 看不清,换一张                  |         |

**3.** 产品验证。

产品类型请选择阿里云,并通过备案服务号进行验证。 备案服务号可通过阿里云控制台中备案版块中进行申请。备案服务号申请细则,请参见文档备案服务号申请。

| 主办单位性质:   | 企业        |
|-----------|-----------|
| 主办单位所属区域: | 安款省       |
| 主办单位证件类型: | 工商营业执照    |
| 主办单位证件号码: |           |
| 城名:       |           |
| * 产品类型:   | 请选择产品类型   |
|           | 如何选择产品类型? |

4. 验证工信部颁发的备案密码。

若忘记备案密码,可通过当地管局网站或工信部网站(*http://www.miitbeian.gov.cn*)找回备案密码。请参见如何找回工信部备案密码。

| 通管局审核验证,如果您忘记密码,清通过各地通讯管理局网站重新获取。如何          | ]找回工信部备案密码?                                                                                                    |
|----------------------------------------------|----------------------------------------------------------------------------------------------------|
| 皖ICP督                                        |                                                                                                    |
|                                              |                                                                                                    |
| 您的申请接入资料提交至通管局审核,备案密码错误会被通管局直接驳回,为了不影响您的备案进度 |                                                                                                    |
|                                              | 量管局审核验证,如果您忘记密码,请通过各地通讯管理局网站重新获取。如何<br>克ICP备<br>您的申请接入资料提交至通管局审核,备案密码错<br>误会统通管局直接驳回,为了不影响您的备案进度<br>语名公坛》正确的名字宏观 |

- 5. 输入主体信息和网站信息。请务必填写真实有效的信息。
- 根据页面提示上传备案所需证件资料(如公司营业执照、主体负责人身份证件、网站负责人省份 证件、网站备案信息真实性核验单等),然后单击提交备案。
  - 上传所需证件的原件扫描件或拍照照片。
  - 网站备案信息真实性核验单需单击此页面中下载按钮,下载、打印,用黑色签字笔填写,再 扫描或拍照后上传。

| *上传网站备案信息真实性核验单                                                                                                    |                                 |
|----------------------------------------------------------------------------------------------------|---------------------------------|
| <ol> <li>必须使用阿里云提供的《网站备案信息真实性核验单》,请您下载。 下载</li> <li>查看核验单样例图,填写已下载的核验单,不得涂改。 查看样例图</li> <li>3 请您保存3份签字的核验单原件以备后续环节使用。</li> </ol> |                                 |
| 核验单中域名需填写域名注册商名称(中文简称即可),格式如 aliyun.xin阿里云<br>核验单:                                                                               |                                 |
| 等待上传                                                                                                    | <image/> <image/> <text></text> |

• 如果当地管局备案规则要求提交域名证书,请联系您的域名注册商获取域名证书。

部分省市用户(广东、重庆、辽宁、安徽、福建)可通过阿里云 app 上传证件资料和进行网站 负责人拍照核验。如需帮助,请参见上传资料常见问题。 提交备案至初审后,请保持电话畅通。审核期间如遇到问题,我们将通过备案信息中的预留联系电话进行沟通。

7. 初审通过后,登录 阿里云备案系统,办理网站负责人拍照核验。

海地区用户注意: 上海市通信管理局要求,上海地区所有备案用户 必须 使用上海通信管理局 app 人像核验方式进行网站负责人核验。具体操作步骤,请参见 上海管局 app 核验网站负责 人。

对于非上海地区用户,阿里云可提供幕布帮助您完成此过程。如无幕布,请申请幕布。单击填 写邮寄地址,完成邮寄地址填写。阿里云会将幕布邮寄至此地址(地址必须为中国大陆境内地 址)。收到幕布后,自行拍照并上传照片进行审核(拍照前请先查看拍照说明,并避免身着红色 或蓝色上衣进行拍照)。

拍照要求,请参见拍照要求。

| 初审   | 完成                                                                                         |
|------|--------------------------------------------------------------------------------------------|
|      | 🙂 恭喜您通过备案初审 , 请及时 办理拍照!                                                                    |
|      | 备索订单号: 当前备索进度: 侍办理拍照 浏览备案信息 查看审核历史   撤销备案   下载核验单                                          |
| の理拍照 | 购买收费幕布,自行拍照后上传 ====================================                                        |
|      | 我已有墓布:<br>第1步、按《拍照说明》拍摄    本人照片 <u>,标击直置拍照说明</u><br>第2步、将拍好的霉布背景照片上传至系统  上传 <del>照</del> 片 |

照片通过审核后,阿里云将在1个工作日内将您的备案信息提交省通信管理局审核。

 手机号码短信核验。天津、甘肃、西藏、宁夏、海南、新疆、青海7省市为工信部要求的手机 号码短信核验试点省份,用户需完成手机号码短信验证后,备案申请才能成功提交管局审核。其 他省份暂无短信核验要求。

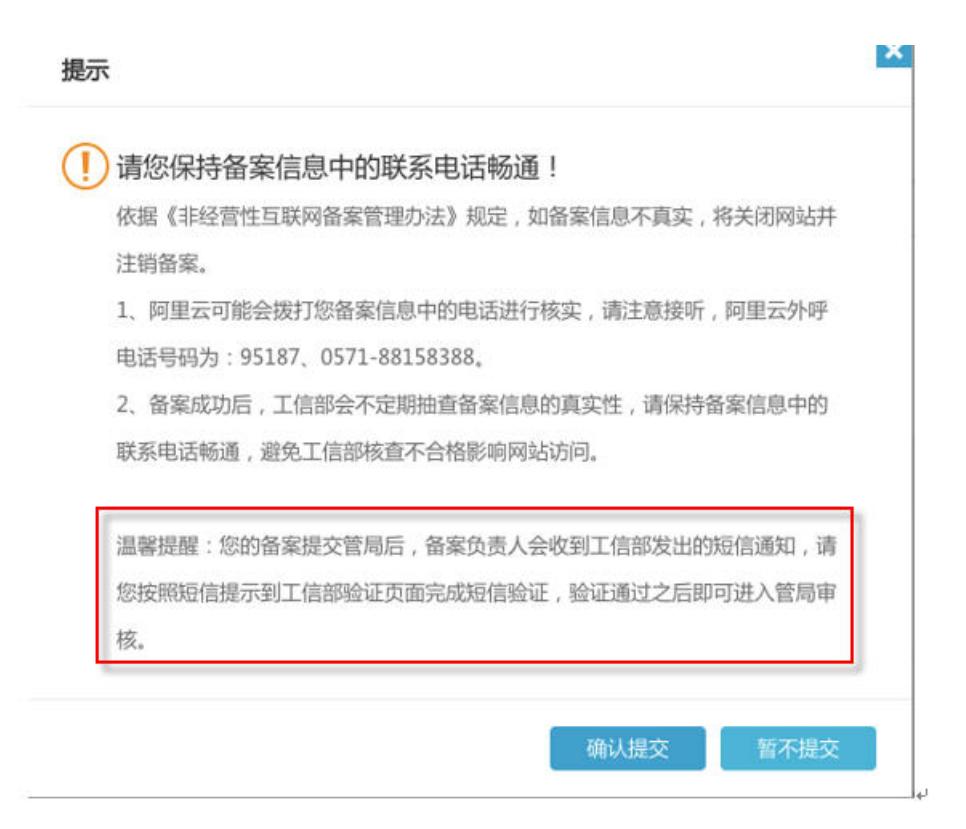

试点 7 省份的用户,请在收到阿里云将您的备案申请提交管局审核的短信通知后,注意查收工信 部发出的短信核验码,并根据短信提示登录备案所在省份管局网站完成核验。工信部验证短信会 在阿里云向管局提交您的备案信息后,5分钟内发送。请在48小时内完成短信验证。

目前试点 7 省份的用户,需完成短信核验后,备案申请信息才能进入省管局审核系统。48 小时 内未进行短信核验,或短信核验失败,备案申请均会被退回。。

有关短信验证更多详情和验证操作步骤,请参见文档备案短信核验。

备案申请信息成功提交管局系统后,管局审核一般为3-20个工作日。

管局审核结果将以短信及邮件形式通知。查看备案进度或备案信息,请登录阿里云备案系统 查看。

管局审核通过后,审核信息将需要一段时间同步到阿里云备案系统。在此期间,您可设置域名解 析,将您的域名指向阿里云服务器开通网站访问。

#### 继续接入备案

- 1. 登录阿里云备案系统。
- 2. 在您的备案信息页面中,单击继续接入备案按钮。

如果页面上没有显示继续接入备案按钮,原因可能是您的备案主体下有其他进行中的备案订单。您可以放弃当前进行中的备案订单或待该备案订单通过管局审核后,再进行新增接入备案。

| ICP主体备案号       | 主办单位名称 | 负责人  | ICP主体备案状态 | 17                       | 剛                          |
|----------------|--------|------|-----------|--------------------------|----------------------------|
| (HCH81101160)) | 2.935  | 1004 | 正常        | 查看审核历史 查看详细信<br>变更主体 注销3 | 息<br>主体                    |
|                |        |      |           |                          |                            |
|                |        |      |           |                          |                            |
| 我已成功备案的网站      |        |      |           | 增加网站 继续接入备家              | ž                          |
| 我已成功备案的网站      |        |      |           | 增加网站 继续接入备家              |                            |
| 我已成功备案的网站网站备案号 | 网站名称   | 负责人  | 网站备案信息    | 增加网站 继续接入备家              | N<br>N<br>N<br>N<br>N<br>N |

按照系统流程:验证阿里云产品、验证备案密码、填写主体和网站信息、上传资料、拍照核验网站负责人、验证手机号码(非必选),将网站备案接入阿里云平台。

如有问题,可参见新增接入备案操作指南第3,4,5,6,7,8步。

取消接入

- 1. 登录阿里云备案系统。
- 2. 单击网站信息栏中取消接入。

| 我的ICP备案信息:       |                  |      |           |      |                         |
|------------------|------------------|------|-----------|------|-------------------------|
| ICP主体备案号         | 主办单位名称           | 负责人  | ICP主体备案状态 |      | 操作                      |
| Porterromete     | 8.9415           | 1016 | 正常        | 查看审  | 核历史 查看详细信息<br>变更主体 注销主体 |
| 我已成功备案的网站        |                  |      |           | 增加网站 | 继续接入备案                  |
| 网站备案号            | 网站名称             | 负责人  | 网站备案信息    |      | 操作                      |
| PIOP#170275804-1 | LenitrGitest2046 | 294  | 备案成功      | 查看详  | 细信息 变更网站信息<br>注销网站 取消接入 |

- 3. 在弹出的确认框中,单击取消接入。
- 验证身份。在弹出的对话框中,单击发送验证码。系统会将验证码发送至手机号码中。填入收到 的验证码后,单击确定。
- 填写工信部颁发的备案号密码,并确认取消接入。若忘记备案密码,请参见如何找回工信部备案 密码。

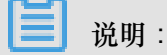

取消接入只是将您的备案信息与阿里云关联取消,备案号在工信部仍存在。请联系正在使用的服务 器提供商,尽快提交备案接入申请。

### 5 取消接入备案

如果您不再使用阿里云服务器托管网站,您需要取消在阿里云接入的备案,并将备案接入到新的服务器提供商。

取消接入只是将您的备案信息与阿里云之间的关联取消,备案号在工信部仍存在。请联系正在使用 的服务器提供商,尽快提交备案接入申请。

#### 操作步骤

- 1. 登录阿里云备案系统。
- 2. 找到目标备案网站,并单击取消接入。

| ICP主体备案号       | 主办单位名称 | 负责人 | ICP主体备案状态 | 操作                         |
|----------------|--------|-----|-----------|----------------------------|
| Perkinent      | 8.4415 | 100 | 正常        | 查看审核历史 查看详细信息<br>变更主体 注销主体 |
|                |        |     |           |                            |
| 我已成功备案的网站      |        |     |           | 增加网站<br>继续接入备案             |
| 我已成功备案的网站网站备案号 | 网站名称   | 负责人 | 网站备案信息    | 增加网站 继续接入备案 操作             |

- 3. 在弹出的确认框中,单击取消接入。
- 在验证对话框中,单击发送验证码,系统会将验证码发送至您的手机号码中。填入收到的验证码,然后单击确定。
- 5. 填写工信部颁发的备案号密码,并确认取消接入。

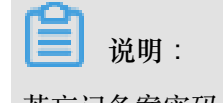

若忘记备案密码,参见如何找回工信部备案密码。

# 6新增网站备案(原备案不在阿里云)

备案主办单位或个人证件已通过其他服务商进行过工信部备案。现购买阿里云服务器,并且需要在 阿里云备案一个新的网站域名,可按照原备案不在阿里云进行新增网站备案。

### 操作步骤

- 1. 登录 阿里云备案系统。
- 2. 填写要新备案的域名以及原来已备案的主体信息,然后单击验证备案类型。

| 型 | 捐据您填写的域名和证件,自动验证您的备 <u>案类型</u> | 请填写以下信息开始备          | រៃ          |
|---|--------------------------------|---------------------|-------------|
|   | 请选择- 💌                         | 曇区域请选择- ▼           | * 主办单位所属区域: |
|   |                                | 2性质: 请选择单位性质        | * 主办单位性质:   |
|   | V                              | <b>;关型:</b> 请选择证件类型 | * 主办单位证件类型: |
|   |                                | ·号码:                | * 主办单位证件号码: |
|   |                                | / 城名: www.          | * 城名:       |
|   | でみ 着不清 . 換一张                   | 检证码:                | * 验证码:      |

3. 产品验证。

产品类型请选择阿里云,并通过备案服务号进行验证。 备案服务号可通过阿里云控制台中备案版块中进行申请。备案服务号申请细则,请参见文档备案服务号申请。

| 您的备案类型为无主体增加网站   | 5备案     |                      | ⑦ 了解无主体道加网站备案流音 |
|------------------|---------|----------------------|-----------------|
| 主办单位性质:企业        |         | 主办单位证件类型: 营业执照       |                 |
| 主办单位所属区域:山东省 济南市 | 5 小胡同区  | 主办单位证件号码:            |                 |
| 品验证:             |         |                      |                 |
|                  | 为了烟雕更   | 好的享受服务,请先对购买的产品进行验证。 |                 |
| 域名:              |         |                      |                 |
| 产品类制。            | 1200元   | *                    |                 |
| / notection      | POLEA   | * )                  |                 |
| 备案服务号:           |         |                      |                 |
|                  | 获得备案服务号 |                      |                 |
|                  |         |                      |                 |

### 4. 填写主体信息。

|             | 主办单位信息            |
|-------------|-------------------|
| 主办单位性质:     | 企业                |
| 主办单位证件类型:   | 工商营业执照            |
| 主办单位证件号码:   | 2010200201010     |
| 主办单位所属区域:   | 北京市 🔻 市辖区 💌 东城区 💌 |
| 办单位或主办人名称:  |                   |
|             | 工商营业执照主办单位名称图示    |
| * 主办单位证件住所: | 工商营业执照证件住所图示      |
| * 主办单位通讯地址: | 北京市东城区            |
| * 投资人或主管单位: |                   |
| * 负责人       | 姓名:               |
| * 负责人证件     | 美型: 身份证 ▼         |
| * 负责人证件     | ;号码:              |
| * 办公室       | i电话: 086-010      |
| * 手材        | 1号码:              |
| * 手机器       | 试证码: 获取手机验证码      |
| * 电子邮件      | 地址:               |
|             | 备注:               |
|             |                   |
|             |                   |
|             |                   |
|             |                   |

### 5. 填写网站信息。

网站内容若包含前置或专项审批内容类型中的类型,需先咨询备案所在省主管部门。若不包含相关类型内容,则不填该项。

|              | 0                                                                                                    |                               |
|--------------|----------------------------------------------------------------------------------------------------|-------------------------------|
| 品类型:阿里云      | 备实服务号:                                                                                                    |                               |
|              | 网站基本信息                                                                                                    |                               |
|              |                                                                                                    |                               |
| * 网站名称:      |                                                                                                    |                               |
| 已验证域名:       |                                                                                                    |                               |
|              | ⊖ 继续增加域名                                                                                                    |                               |
| * 网站首而山田-    |                                                                                                    |                               |
|              |                                                                                                    |                               |
|              | 自贝URL只能項号或各列表中的住意一个。                                                                                                    |                               |
| * 网站服务内容:    | ◎综合门户 ◎单位门户网站 ◎网络图片                                                                                                    |                               |
|              | ◎ 网站建设 ◎ 其他                                                                                                    |                               |
| * 网站语言:      | 请选择                                                                                                    |                               |
|              | 诸您洗择网站的主要构成语言,网站含有其他语                                                                                                    |                               |
|              | 但非主要使用请不要勾选。                                                                                                    |                               |
|              |                                                                                                    |                               |
| 前晋或专项审批内容举型: | 请洗择                                                                                                    |                               |
|              |                                                                                                    |                               |
|              | 石忠的网站尤需办理制置单抵,请忠联系督级王<br>部门确认,并在网站备注中填写主管部门的联系<br>位。联系中关。                                                                                    | 章<br>单                        |
|              | 业. 秋季吧油.                                                                                                    |                               |
| 备注:          |                                                                                                    |                               |
|              |                                                                                                    |                               |
|              |                                                                                                    |                               |
|              |                                                                                                    |                               |
|              |                                                                                                    |                               |
|              |                                                                                                    |                               |
|              | 1. 如多个域名均指向同一网站,请在备注中说                                                                                                    | 周 *                           |
|              | 1、如多个域名均指向同一网站,请在每注中说<br>域名指向同一网站";<br>2、若您的网站无需办理前置审批,请您联系者                                                                                 | 四 *                           |
|              | <ol> <li>如多个域名均指向同一网站,请在备注中说<br/>域名指向同一网站";</li> <li>若您的网站无需办理前置审批,请您联系管管部门确认,并在网站备注中填写主管部门的即单位、联系电话。</li> </ol>                             | 明 *<br>級主<br>長葉               |
|              | 1、如多个域名均指向同一网站,请在备注中说<br>域名指向同一网站";<br>2、若您的网站无需办理前置审批,请您联系备<br>管部门确认,并在网站备注中填写主答部门的政<br>单位、联系电话。                                            |                               |
|              | 1、如多个域名均指向同一网站,请在备注中说<br>域名指向同一网站";<br>2、若您的网站无需办理前置审批,请您联系省<br>管部门确认,并在网站备注中填写主管部门的跟<br>单位、联系电话。<br>网站负责人信息                                 | 明* 級主義                        |
| * 请选择网站负责人:  | 1. 如多个域名均指向同一网站,请在备注中说<br>域名指向同一网站";<br>2. 若您的网站无需办理前置审批,请您联系省<br>管部门确认,并在网站备注中填写主管部门的原<br>单位,联系电话。<br>网站负责人信息                               | 明 *<br>級主<br>援棄<br>印 : 电子邮件 : |
| * 请选择网站负责人:  | 1、如多个域名均指向同一网站,请在备注中说<br>域名指向同一网站";<br>2、若您的网站无需办理前置审批,请您联系智<br>管部门确认,并在网站智注中境写主管部门的即<br>单位、联系电话。<br>网站负责人信息<br>9 值写新负责人信息                   | 明 *<br>級主<br>疑<br>照           |
| * 请选择网站负责人:  | 1、如多个域名均指向同一网站,请在备注中说<br>域名指向同一网站";<br>2、若您的网站无需办理前置审批,请您联系省<br>管部门确认,并在网站备注中填写主管部门的跟单位、联系电话。<br>网站负责人信息<br>• 1000 身份证: 1000 手<br>• 填写新负责人信息 | 明 *<br>級主<br>援<br>机: 电子邮件:    |

 上传备案资料(如公司营业执照、主体负责人身份证件、网站负责人省份证件、网站备案信息真 实性核验单等),然后单击提交备案。 请在上传网站备案信息真实性核验单栏中下载对应的真实性核验单模板。

| * 上传网站备案信息真实性核验单                                                                |                      |
|---------------------------------------------------------------------------------|----------------------|
| 1 必须使用阿里云提供的《网站备案信息真实性核验单》,请您下载。<br>下载                                          |                      |
| 2 查看核验单样例图,填写已下载的核验单,不得涂改。查看样例图                                                 |                      |
| 3 请您保存3份签字的核验单原件以备后续环节使用。<br>核验单中域名需填写域名注册商名称(中文简称即可),格式如 aliyun.xin阿里云<br>核验单: |                      |
|                                                                                 | 示例:                  |
| 等待上传                                                                            |                      |
|                                                                                 | 网站备案信息真实性核验单<br>查看大图 |

如需帮助,请参见阿里云 app上传资料。

7. 网站负责人拍照核验。

初审通过后,可在办理拍照页面申请幕布。收到幕布后,自行拍照并上传照片审核(拍照时,请 避免身着红色或蓝色上衣)。

上海地区用户注意:上海市通信管理局要求,上海地区所有备案用户必须使用上海通信管理局 app 人像核验方式进行网站负责人核验。具体操作步骤,请参见 上海管局 app 核验网站负责 人。

 手机号码短信核验。天津、甘肃、西藏、宁夏、海南、新疆、青海7省市为工信部要求的手机 号码短信核验试点省份,用户需完成手机号码短信验证后,备案申请才能成功提交管局审核。其 他省份暂无短信核验要求。

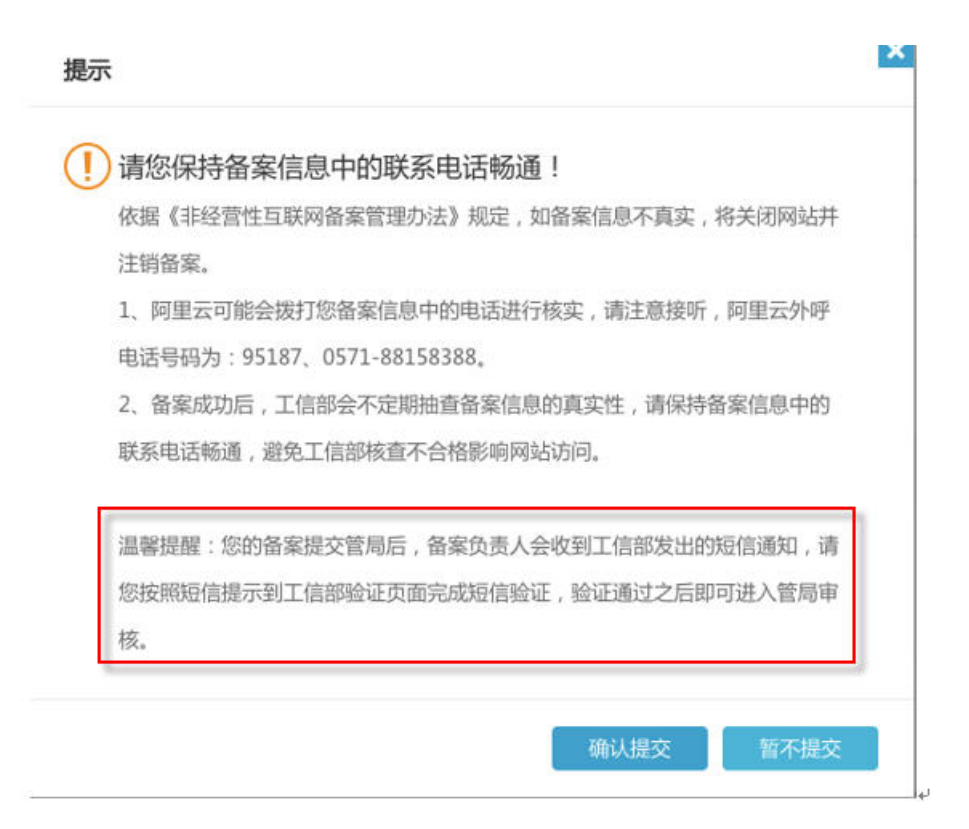

试点 7 省份的用户,请在收到阿里云将您的备案申请提交管局审核的短信通知后,注意查收工信 部发出的短信核验码,并根据短信提示登录备案所在省份管局网站完成核验。工信部验证短信会 在阿里云向管局提交您的备案信息后,5分钟内发送。请在48小时内完成短信验证。

目前试点 7 省份的用户,需完成短信核验后,备案申请信息才能进入省管局审核系统。48 小时 内未进行短信核验,或短信核验失败,备案申请均会被退回。。

有关短信验证更多详情和验证操作步骤,请参见文档备案短信核验。

备案申请信息成功提交管局系统后,管局审核一般为3-20个工作日。

管局审核结果将以短信及邮件形式通知。查看备案进度或备案信息,请登录阿里云备案系统查看。

管局审核通过后,审核信息将需要一段时间同步到阿里云备案系统。在此期间,您可设置域名解 析,将您的域名指向阿里云服务器开通网站访问。

# 7 增加网站备案(在阿里云已有主体信息)

主办单位或个人证件(即备案主体)已通过阿里云备案系统有过成功的备案,现在有新的网站托管 到阿里云服务器上,需要新增网站备案。

### 操作步骤

- 1. 登录阿里云备案系统。
- 2. 单击增加网站。

如果页面上没有显示增加网站按钮,原因可能是您的备案主体下有其他进行中的备案订单。您可以放弃进行中的备案订单或待未完成的备案订单通过管局审核后,再进行新增网站备案。

| 首页         | 核验点地址      | 备宽帮助       |      |           |        |                                                                                                    |
|------------|------------|------------|------|-----------|--------|----------------------------------------------------------------------------------------------------|
| ➡ 温馨提示:    | 为确保您的网站尽快  | 上线,请及时提交备案 |      |           |        |                                                                                                    |
| 成的ICP备室们   | 言息:        |            |      |           |        |                                                                                                    |
| ICP主体备案号   | 主力单        | 自位名称       | 负责人  | ICP主体督室状态 |        | 操作                                                                                                    |
| 测BA2015102 | 2716520003 |            | 1000 | 正常        | 查看审核历史 | 查看详细<br>信息                                                                                                    |
| ~ 7        |            |            |      |           | 变更主体   | 注销主体                                                                                                    |
| 我已成功者      | 能的网站       |            |      |           | 加网站 建续 | 的音樂                                                                                                    |
| 网站备案号      | 网站名        | 称          | 负责人  | 网站备窦信息    |        | 擬作                                                                                                    |
| 测BA2015102 | 2716520003 |            | 1000 | 督室成功      | 查看详细信息 | 变更网站<br>信息                                                                                                    |
|            |            |            |      |           |        | A STREET, STREET, STRE |

3. 确认主体信息,信息无误,单击信息准确,继续下一步。

若主体信息不符,单击变更主体信息进行信息修改(修改主体信息时无法增加新网站)。变更主体信息操作步骤,请参见变更备案信息。

| 主办单位或主办人全称: |        | 主办单位性质:   | 企业       |
|-------------|--------|-----------|----------|
| 主办单位证件类型:   | 工商营业执照 | 主办单位证件号码: | _        |
| 主办单位证件住所:   |        | 主办单位所属区域: | 北京市东城区   |
| 主办单位通信地址:   | 北京市东城区 | 投资人或主管单位: | _        |
| 负责人姓名:      | -      | 负责人证件类型:  | 身份证      |
| 负责人证件号码:    |        | 办公室电话:    | 086-010- |
| 手机号码:       |        | 电子邮件地址:   |          |

主体信息:

4. 产品验证。

产品类型请选择阿里云,并通过备案服务号进行验证。 备案服务号可通过阿里云控制台中备案版块中进行申请。备案服务号申请细则,请参见文档备案服务号申请。

产品验证:

| 域名:     | www.      |   |
|---------|-----------|---|
|         |           |   |
| * 产品类型: | 请选择产品类型   | • |
|         | 如何选择产品类型? |   |
|         |           |   |

5. 填写网站信息。

网站内容若包含前置或专项审批内容类型中的类型,需先咨询备案所在省主管部门。若不包含相关类型内容,则不填该项。

| 品类型:阿里云            | 备案服务号:                                                                                                    |       |
|--------------------|----------------------------------------------------------------------------------------------------|-------|
|                    | 网站基本信息                                                                                                    |       |
| * 网站名称:            |                                                                                                    |       |
| 已验证域名:             |                                                                                                    |       |
|                    | ● 继续增加域名                                                                                                    |       |
| * 网站首页URL:         | www.                                                                                                    |       |
|                    | 首页URL只能填写域名列表中的任意一个。                                                                                                    |       |
| * 网站服务内容:          | ● 综合门户 ● 单位门户网站 ● 网络图片                                                                                                    |       |
|                    | ◎ 网站建设 ◎ 其他                                                                                                    |       |
| * 网站语言:            | 请选择                                                                                                    |       |
|                    | 请您选择网站的主要构成语言,网站含有其他语言<br>但非主要使用请不要勾选。                                                                                                    |       |
|                    |                                                                                                    |       |
| 前暨或专项审批内容类型:       | 请选择                                                                                                    |       |
|                    | 若您的网站无需办理前置审批,请您联系省级主管部门确认,并在网站备注中填写主管部门的联系单                                                                                                  |       |
|                    | 位、联系电话。                                                                                                    |       |
| 备注:                | 位、联系电话。                                                                                                    |       |
| 督注:                | 位、联系电话。                                                                                                    |       |
| 督注:                | 位、联系电话。                                                                                                    |       |
| 曾注:                | 位、联系电话。                                                                                                    |       |
| 曾注:                | 位、联系电话。<br>1. 如多个域名均指向同一网站,请在备注中说明"<br>域名指向同一网站";<br>2. 若您的网站无需办理前置审批,请您联系曾级主<br>管部门确认,并在网站备注中填写主营部门的联系<br>单位、联系电话。                           |       |
| 督法                 | 位、联系电话。                                                                                                    |       |
| 會注:<br>• 请选择网站负责人: | 位、联系电话。<br>1. 如多个域名均指向同一网站,请在备注中说明"<br>域名指向同一网站";<br>2. 若您的网站无需办理前置审批,请您联系省级主<br>管部门的联系<br>单位、联系电话。<br>网站负责人信息<br>●身份证:                       | 电子邮件: |
| 會注:<br>* 请选择网站负责人: | 位、联系电话。<br>1. 如多个域名均指向同一网站,请在备注中说明"<br>域名指向同一网站";<br>2. 希虑的网站无需办理前置审批,请您联系省级主<br>营部门确认,并在网站备注中填写主营部门的联系<br>单位、联系电话。<br>网站负责人信息<br>9. 填写新负责人信息 | 电子邮件: |

#### 填写网站信息 (清务必填写真实有效的信息):

 上传备案资料(如公司营业执照、主体负责人身份证件、网站负责人省份证件、网站备案信息真 实性核验单等),然后单击提交备案。

请在上传网站备案信息真实性核验单栏中下载对应的真实性核验单模板。

| 工同時和由未旧心具天口似孤手                             |                      |
|--------------------------------------------|----------------------|
| 1 必须使用阿里云提供的《网站备案信息真实性核验单》,请您下载。           |                      |
| 2 查看核验单样例图,填写已下载的核验单,不得涂改。查看样例图            |                      |
| 3 请您保存3份签字的核验单原件以备后续环节使用。                  |                      |
| 核验单中域名需填写域名注册商名称(中文简称即可),格式如 aliyun.xin阿里云 |                      |
| 核验单:                                       |                      |
|                                            | 示例:                  |
| 等待上传                                       |                      |
|                                            | 网站备案信息真实性核验单<br>查看大图 |

如需帮助,请参见 阿里云 app上传资料。

7. 网站负责人拍照核验。

\* 上 任 网 让 各 安 信 自 百 守 性 核 卧 单

初审通过后,可在办理拍照页面申请幕布。收到幕布后,自行拍照并上传照片审核(拍照时,请 避免身着红色或蓝色上衣)。

上海地区用户注意:上海市通信管理局要求,上海地区所有备案用户必须使用上海通信管理局 app 人像核验方式进行网站负责人核验。具体操作步骤,请参见上海管局 app 核验网站负责 人。

 手机号码短信核验。天津、甘肃、西藏、宁夏、海南、新疆、青海7省市为工信部要求的手机 号码短信核验试点省份,用户需完成手机号码短信验证后,备案申请才能成功提交管局审核。其 他省份暂无短信核验要求。

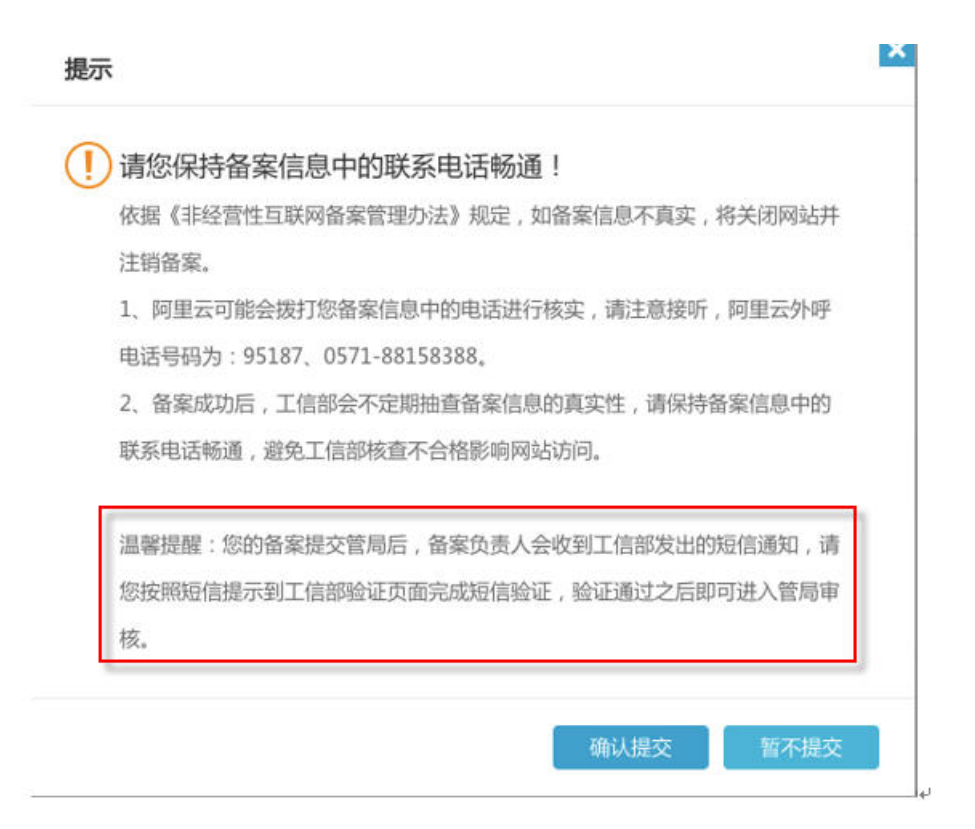

试点 7 省份的用户,请在收到阿里云将您的备案申请提交管局审核的短信通知后,注意查收工信 部发出的短信核验码,并根据短信提示登录备案所在省份管局网站完成核验。工信部验证短信会 在阿里云向管局提交您的备案信息后,5分钟内发送。请在48小时内完成短信验证。

目前试点 7 省份的用户,需完成短信核验后,备案申请信息才能进入省管局审核系统。48 小时 内未进行短信核验,或短信核验失败,备案申请均会被退回。。

有关短信验证更多详情和验证操作步骤,请参见文档备案短信核验。

备案申请信息成功提交管局系统后,管局审核一般为3-20个工作日。

管局审核结果将以短信及邮件形式通知。查看备案进度或备案信息,请登录阿里云备案系统 查看。

管局审核通过后,审核信息将需要一段时间同步到阿里云备案系统。在此期间,您可设置域名解 析,将您的域名指向阿里云服务器开通网站访问。

### 8认领原万网备案

2010 年 6 月前通过万网备案成功,且获得备案号之后未将备案接入其他服务商,也未将备案信息导入到您的阿里云账户,现在需认领备案。

- 1. 登录 阿里云备案系统。
- 2. 填写要认领的域名以及主办单位信息。

| 谓<br>       | 填写以下信息开始备案,系统将 | 視据您填写的域名和证件   | , 自动验证您的备案类型 |
|-------------|----------------|---------------|--------------|
| * 主办单位所属区域: | 请选择 •-请选择      | 请选择▼          | •            |
| * 主办单位性质:   | 请选择单位性质        |               | <b>T</b>     |
| * 主办单位证件类型: | 请选择证件类型        | ,             |              |
| * 主办单位证件号码: |                |               | 1            |
| * 域名:       | www.           |               |              |
| * 验证码:      | 51             | シング 着不清 , 换一张 |              |

系统将自动判断您的域名和主体信息是否存在备案,并提示备案类型。

| 您的备案类型为认领备案    |              |
|----------------|--------------|
| 主办单位性质:个人      | 主办单位证件关型:身份证 |
| 主办单位所属区域:北京市朝阳 | 主办单位证件号码.    |
| 主体负责人证件类型:身份证  | 主体负责人证件号码:   |
| ICP备案号:        |              |
|                | 上传证件,认领备案    |

3. 上传备案证件图片,提交认领申请。

ICP备案

| 上传 身份证: |            |           |        |                                        |
|---------|------------|-----------|--------|----------------------------------------|
| 上传身份证正面 | 图片         | 上传身份证反面图片 |        |                                        |
|         |            |           |        | ************************************** |
|         |            |           | 正面 查看大 | 图 反面 重着大器                              |
|         |            | 推动计算 法回告诉 | 扶里     |                                        |
|         |            |           |        |                                        |
| 查询认《    | <b>愛信息</b> |           | 長照片    | 认领审核 - 认领                              |
|         | ✔ 上传成      | 功!        |        |                                        |

通过审核后完成认领。

### 9 注销备案

您通过阿里云备案的或将备案接入阿里云的的网站域名已不再使用,或者您新购的域名已存在工信部备案,您需注销备案。原备案注销申请通过管局审核后,便可重新备案。

如果已有备案主体为您或您方公司,您可在备案系统进行线上注销。

如果已有备案主体不是您或您方公司,或由于其他原因无法进行线上注销,您可访问备案所在管局 网站下载注销申请表格,然后进行线下注销。

备案号等信息,可访问工信部备案管理系统 (www.miitbeian.gov.cn)中公共查询页面进行备案信息查询。

#### 注销分类

注销备案分为注销主体和注销网站。

- 注销主体: 即删除整个备案号,备案主体下所有网站备案信息随之注销。
- 注销网站:即删除主体下某个网站的备案信息。

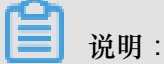

如您是要注销某个网站的多个域名的其中一个,请勿单击注销网站,请单击变更网站信息后,在网站域名列表中删除不要的域名并重新提交审核。

注销申请审核通过后,注销的网站域名便无法访问。

#### 线上注销

- 1. 登录 阿里云备案系统。
- 2. 单击备案主体信息或网站信息中的注销主体或注销网站。

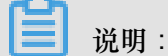

如果页面上没有显示注销主体或注销网站按钮,原因可能是您的备案主体下有其他进行中的备案订单。您可以放弃进行中的备案订单或待未完成的备案订单通过管局审核后,再进行注销。

| ICP主体备案号  | 主办单位名称 | 负责人 | ICP主体备室状态 | 操作                         |
|-----------|--------|-----|-----------|----------------------------|
|           |        | -   | 正常        | 查看筆校历史 查看详细信意<br>变更主体 注册主体 |
|           |        |     |           |                            |
| 我已成功备案的网站 |        |     |           | 增加网站 继续接入餐室                |
| 我已成功备案的网站 | 网站名称   | 负责人 | 网站备案信息    | 增加网站 继续按入备室<br>操作          |

3. 填写您的备案密码,确认注销。若忘记备案密码,请参见如何找回工信部备案密码。

注销申请通过管局审核后,备案被注销。

线下注销

如域名的备案信息已不再使用,且不能通过服务商进行线上注销时,您可进行线下注销。访问您的 域名备案号所在的管局网站,下载、打印备案注销申请表,填写完成后同您的证件一起递交至备 案所在通信管理局。请按照注销申请表中的填表要求及递交方式进行填写和递交。待管局审核通过 后,注销的网站域名便无法访问。注销后,您可重新提交该域名的备案申请。

若忘记备案密码,请参见如何找回工信部备案密码。

请单击备案对应省市,进入相应的注销备案申请表下载页面:北京、广东、浙江、江苏、河北、河 南、山东、山西、湖北、天津、重庆、辽宁、吉林、云南、贵州、江西、安徽、福建、广西、海 南、内蒙古、陕西、青海、宁夏、新疆、甘肃、西藏、黑龙江

如果备案在以下省份,请单击进入相应网址,按要求办理注销。

- 上海 (网址:beian.shca.gov.cn。如果单击上海不能成功跳转至上海市通信管理局页面,请复制
   网址到浏览器地址栏,然后敲回车键,即可进入网站。)
- 四川 (网址:028icp.com。如果单击四川 不能成功跳转至四川省通信管理局页面,请复制网址到 浏览器地址栏,然后敲回车键,即可进入网站。)

📃 说明:

需注册账户后才能进行注销申请。

 湖南(网址:bsdt.xca.gov.cn/zwdtportal/wzzxManage/toSitesLogoutPage.jsi 当地管局会在每周 五统一处理本周之内提交的线上申请。)

如果您忘记了您的备案号等信息,可在工信部备案管理系统 (www.miitbeian.gov.cn)中公共查询页 面进行查询。

### 10 备案短信核验

根据《工业和信息化部关于开展互联网基础管理专项行动的通知》工信部信管函[2016]485号文件,工业和信息化部将对通过ICP/IP地址/域名信息备案管理系统提交备案申请的主体负责人及网站负责人的手机号码进行短信验证。即:备案信息通过阿里云审核后,阿里云将备案信息提交管局审核时,备案主体负责人和(或)网站负责人手机号码中,将会收到工信部发出的短信息验证码。 需在48小时内完成短信验证,备案申请才能进入省通信管理局的审核程序。目前,天津、甘肃、 西藏、宁夏、海南、新疆、青海为试点省份。自2017年12月18日9时起,向以上7个省份通信 管理局提交备案申请的用户,必须完成手机短信息验证后,备案申请才能进入省管局系统待审核。 收到短信验证码后,请及时登录省通信管理局网站输入验证码,完成验证。若48小时内未完成验证,则备案信息将被退回。

#### 目前适用省份

天津、甘肃、西藏、宁夏、海南、新疆、青海

#### 各省短信验证平台

您在备案信息中填写的联系方式 1的手机号码收到工信部发出的验证码后,需及时访问备案所在省 通信管理局网站,单击备案短信核验进入核验页面,填写证件号码、验证手机号和验证码,完成验 证。

试点省份短信验证平台地址:

甘肃:gscainfo.miitbeian.gov.cn

西藏:xzcainfo.miitbeian.gov.cn

宁夏:nxcainfo.miitbeian.gov.cn

- 海南:hncainfo.miitbeian.gov.cn
- 新疆:xjcainfo.miitbeian.gov.cn
- 青海: qhcainfo.miitbeian.gov.cn
- 天津:tjcainfo.miitbeian.gov.cn

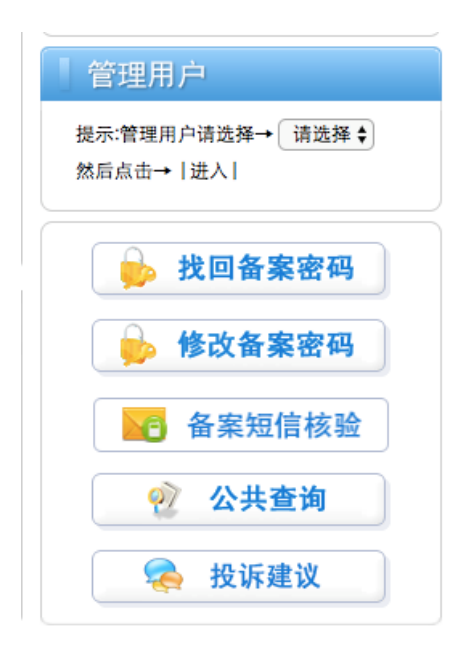

#### 验证码发送原则

- 新增备案、接入备案或变更备案时,向备案主体负责人和(或)网站负责人手机号码发送短信验证。
- 主体负责人和网站负责人为同人时,仅发送一个验证码,验证一次即可("同人"判断标准为手机
   号码相同即为同人)。
- 仅发送验证码至备案信息中填写的联系方式 1的手机号码。
- 若手机号码变更后,则发送验证码至新手机号码。
- 验证码为6位数字。
- 验证码发送频率及发送时间间隔:您收到阿里云发出的备案信息提交管局通知后,5分钟左右即 可收到验证短信。工信部系统将于第二天中午 12 点重发一次验证码。您也可以访问备案所在省 市管局网站,手动重新发送验证短信。

#### 验证码有效时长

验证码 48 小时以内有效。您需在 48 小时内,访问省管局网站,并输入证件号码、验证手机号和验证码进行验证。

手机号码短信验证通过后,您的备案信息将流转至管局审核。若 48 小时内,没有进行验证或验证 失败,备案信息将会自动退回至接入商(阿里云)。需您重新提交备案申请,再次进入短信验证流 程。完成短信验证后,备案申请信息才能递交至省管局审核。 验证码发送号码

电信、联通、移动用户收到的短信验证码的发送号码为固定号码。若为虚拟运营商用户,则无固定 验证码发送号码。

- 电信接入号:106598051001
- 联通接入号:10655113
- 移动接入号:106575000130
- 虚拟运营商将根据手机号码类型,根据不同对应运营商发送。

| 备案类型   | 验证逻辑                     | 备注                                                                                                    |
|--------|--------------------------|----------------------------------------------------------------------------------------------------|
| 新增备案   | 验证主体负责人手机号和网站负责<br>人手机号。 | 若主体负责人与网站负责人为同一<br>人,只发送一个验证码。                                                                                                    |
| 新增网站备案 | 验证网站负责人手机号码。             |                                                                                                    |
| 新增接入备案 | 验证网站负责人手机号码。             | <ul> <li>如果您更换了手机号码,需先到<br/>原备案接入服务商处变更手机号<br/>码,再进行接入备案。</li> <li>如果您的网站为空壳网站(即无<br/>接入服务商),无法到原接入服<br/>务商处变更手机号码。只能注销<br/>备案后,再重新提交新增网站备<br/>案。</li> </ul> |
| 变更备案信息 | 验证主体负责人手机号或网站负责人手机号。     | <ul> <li>若变更主体信息,则验证主体负责人手机号码。</li> <li>若变更网站信息,则验证网站负责人手机号码。</li> </ul>                                                                                     |
| 注销主体   | 验证主体负责人手机号码。             | 无                                                                                                    |
| 注销网站   | 验证网站负责人手机号码。             | 无                                                                                                    |
| 取消接入   | 验证网站负责人手机号码。             | 无                                                                                                    |

#### 验证类型

#### 如何进行短信验证?

需验证的手机号码收到工信部发出的验证码短信后,请及时登录备案省市管局网站,完成短信验 证。 1. 访问备案所在省市管局网站,单击管局网站页面上备案短信核验按钮,进入核验页面。

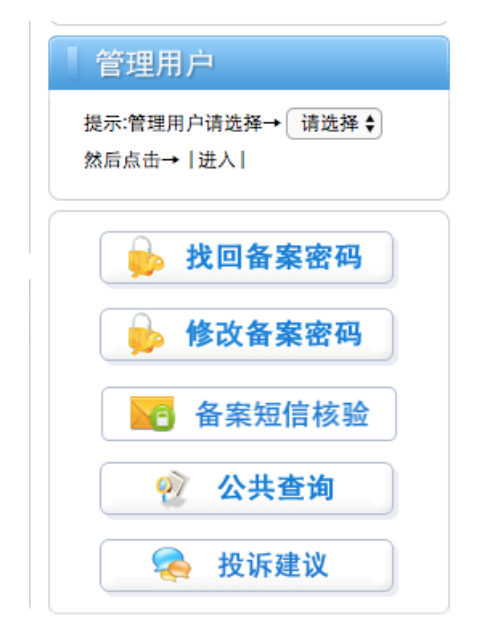

2. 填写信息:验证码、手机号码、证件号码后六位数,完成图形验证,再单击提交。

| 1 想信短证的     |     |
|-------------|-----|
| ] 手机号码      |     |
| 1999 证件号码后; | 六位  |
| ☑ 点击获取拼     | 图验证 |

验证通过后,系统提示核验完成。如果您的备案订单中,还有其他需验证的手机号,请继续完成。

| 新疆维吾尔自治区<br>通信管理局                                                            | IGP/IP地址/域名信息备案管理系统                                                              |    |
|------------------------------------------------------------------------------|----------------------------------------------------------------------------------|----|
|                                                                              | 募敬的ICP用户:<br>您的短信核验完成,请等待其他核验人进行<br>短信核验。                                        |    |
|                                                                              | 返回                                                                               |    |
| <u>政府网站</u><br>找错                                                            | 主办单位:中华人民共和国工业和信息化部 地址:中国北京西长安街13号 邮编:100804                                     |    |
| <ul> <li>说明</li> <li>如果您的</li> <li>统找不到</li> <li>新羅维吾尔自<br/>通信管理/</li> </ul> | 信息输入错误,或输入的三条信息(证件号码、手机号码、验证码)不匹配,则<br>对应的订单。系统提示找不到记录。请核实信息后,重新输入。              | 则系 |
|                                                                              | 客是第261位访问者                                                                       |    |
| た中国社                                                                         | 返回                                                                               |    |
| <b>风</b> 成 成 的 成 的 成 的 成 的 成 的 成 的 成 的 成 的 成 的                               | 主办单位:中华人民共和国工业和信息化部地址:中国北京西长安街13号邮编:100804<br>人证件号码输错5次以后,系统提示短信核验失败。您的备案申请信息将被工 | 信音 |

| 新疆维吾尔自治区<br>通信管理局 | ICP/IP地址/域名信息备案管理系统                         | \$:£339(01)(68) |
|-------------------|---------------------------------------------|-----------------|
|                   | 尊敬的ICP用户:<br>您的短信核验失败,请联系接入商查询核<br>验结果。     |                 |
|                   |                                             | 返回              |
| <u>政府网站</u><br>找错 | 主办单位:中华人民共和国工业和信息化部地址:中国北京西长安街13号 邮编:100804 |                 |

### 未收到验证短信,怎么办?

在您收到阿里云已将您的备案信息提交管局审核的通知后,请注意查收工信部发出的验证短信。一般在5分钟内即可收到验证短信。若5分钟后仍然没有收到验证短信,请检查:

- 您的手机网络信号是否正常。
- 您是否设置了短信拦截或安装了垃圾短信拦截软件。

解决方法:

- 如果因手机网络信号不正常导致无法接收短信,请移到信号好的地方;或访问管局网站进行手动 重发送验证短信,或等待工信部系统第二天中午 12 点重发验证码。
- 如果因您设置了垃圾短信拦截,或安装了拦截软件,请关闭拦截。如果无法关闭拦截,建议您将您的 SIM 卡换至其他手机。
- 如果您误删了验证短信,可访问备案省市管局网站,进行手动重发;或等待工信部系统第二天中 午 12 点重发验证码。

如果您 48 小时未完成短信验证,备案系统会自动退回您的备案申请。您需重新提交备案申请。 如何操作手动重发验证码短信?

1. 访问备案所在省市管局网站,单击管局网站页面上备案短信核验按钮。

| 管理用户                            |
|---------------------------------|
| 提示:管理用户请选择→ 请选择 ♦<br>然后点击→   进入 |
| 🝌 找回备案密码                        |
| 🔥 修改备案密码                        |
| 备案短信核验                          |
| 2 公共查询                          |
| 😞 投诉建议                          |

 单击短信重发,进入核验短信重发页面。填写您需验证的手机号码和证件号码后6位数,完成 图形验证,然后单击提交。

| 国 证件号码后六位  |
|------------|
|            |
| 2 点击完成拼图验证 |

发送成功通知:您的短信已发送成功。

| 新疆维吾东自治区<br>通信管理局 ICP//P地址/域名信息备案管理系统 | 能服钢256位达Finat | 1-%14 |
|---------------------------------------|---------------|-------|
| 養敬的ICP用户:                             |               |       |
|                                       | 去验证           | 返回    |

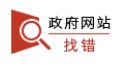

查看手机,获取验证码,并在管局网站页面完成验证。

## 11 上海地区通过手机 app 核验网站负责人操作流程

上海市通信管理局要求,上海地区所有备案用户必须使用上海通信管理局 app 人像核验方式进行网站负责人核验。

目前上海通信管理局 app 核验要求拍照地必须为上海,且网站负责人手机号码与拍照核验手机号码 为同一号码。请在下载 app 时,选择同意获取您的定位。

具体操作步骤如下:

备案申请信息初审通过后,登录阿里云备案系统,使用手机 app 扫描页面二维码(建议使用手机钉钉、支付宝扫码),下载上海通信管理局 app 安装文件。

| 安装手机核验A                                 | APP,自行拍照上传 无需等待,当天即可办完                                                            |                  |
|-----------------------------------------|-----------------------------------------------------------------------------------|------------------|
| 第1步: 请用手机直<br>上海,请下载APPB<br>第2步: 请打开API | 直接扫描右方二维码下载安装APP,或下载到本地安装; APP核验到<br>时选择同意获取您的定位;<br>PP点击"备案网站负责人手机核验" 点此查看详细操作流程 |                  |
| 第3步:请网站负责<br>号码需与网站负责/                  | 责人 在APP依次完成手机核验、本人核验、证件核验,注意核明<br>人手机号码138 保持一致;手持证件照片中的证件信息需测                    | 脸绑定的手机<br>青晰无遮挡; |
| 第4步: 核验完成后<br>(注意: 不支持微信                | 后记录图片验证码,登录备案系统提交<br>(扫描二维码下载APP)                                                 | 下载安卓版↓ 下载IOS     |
|                                         |                                                                                   |                  |

2. 在手机中打开上海管局 app, 单击 立即核验。

| ▲ Q网络案所在省为上海使用。<br>▲ Q网络案所在省为上海使用。                                                                                                    |
|----------------------------------------------------------------------------------------------------|
|                                                                                                    |
| ● 申请进度查询                                                                                                    |
| · 观名:<br>备案号:                                                                                                    |
| 查询                                                                                                    |
| <ul> <li>▲ 备案核验单查询</li> <li>▲ ● ▲ ◆ ▲ ● ▲ ◆ ▲ ● ▲ ◆ ● ▲ ◆ ■ ▲ ● ▲ ◆ ● ▲ ◆ ● ▲ ◆ ● ▲ ◆ ● ▲ ◆ ● ▲ ◆ ● ▲ ◆ ● ▲ ◆ ● ▲ ◆ ● ▲ ◆ ● ▲ ◆ ● ▲ ◆ ● ▲ ◆ ● ▲ ◆ ● ▲ ◆ ● ▲ ◆ ● ▲ ● ▲</li></ul> |

核验手机号。输入与备案信息中网站负责人一致的手机号码,输入手机上收到的验证码,然后单击手机验证。

| App Store                | ••••○ 〒 13:58                    |
|--------------------------|----------------------------------|
| <ol> <li>手机核验</li> </ol> | ≫ ⑧ 证件核验 ≫ 图 核验完成                |
| 手机号                      | 187 755                          |
| 验证码                      | 276274                           |
|                          | 手机验证                             |
|                          |                                  |
| · <b>○</b> ·提示           |                                  |
| 核验完成/<br>定,请使/<br>手机号码   | 言手机号码将和核验信息进行绑<br>用本机号码,绑定后将无法更改 |
|                          |                                  |
|                          |                                  |

4. 核验证件。单击证件采集,将身份证正/反面拍照。

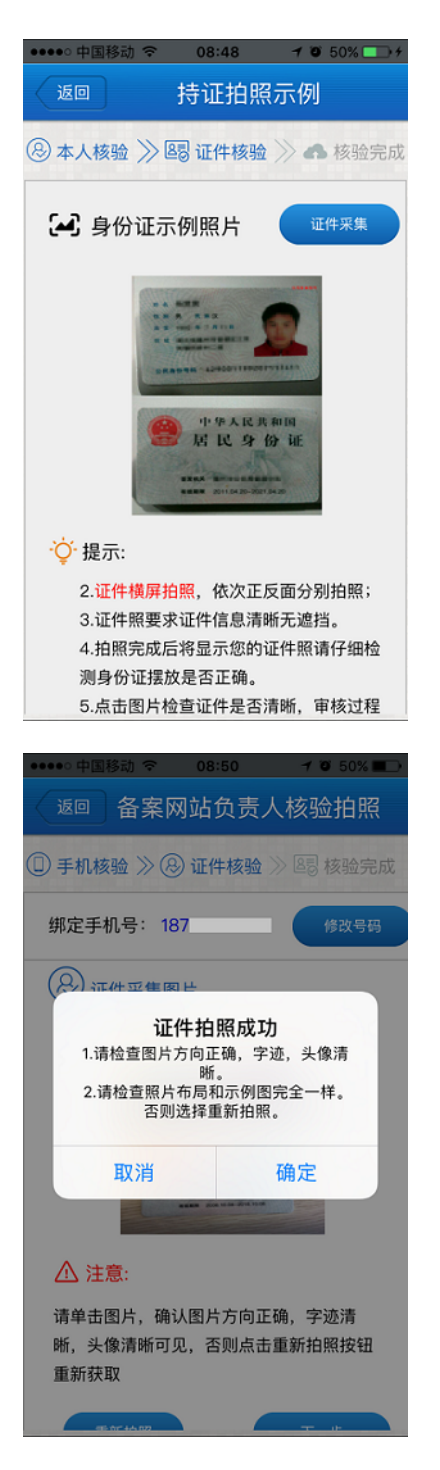

5. 手持身份证拍照。上传手持身份证的照片(要求五官可见,证件清晰、无遮挡)。

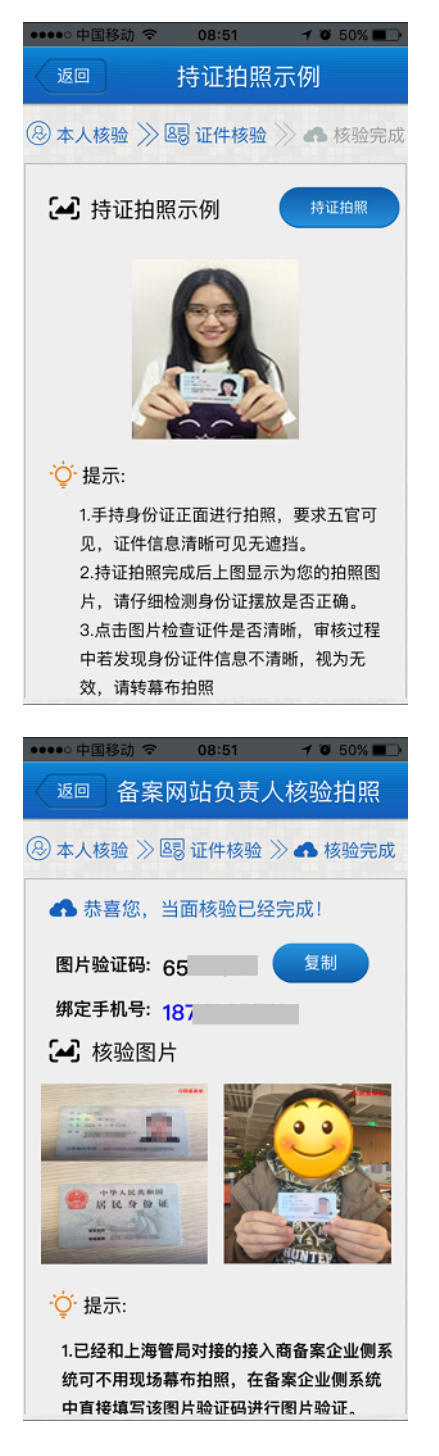

 返回电脑端备案系统,输入手机 app 中显示的图片验证码,备案系统会显示手机核验的图片。 如无问题,单击确认可用。

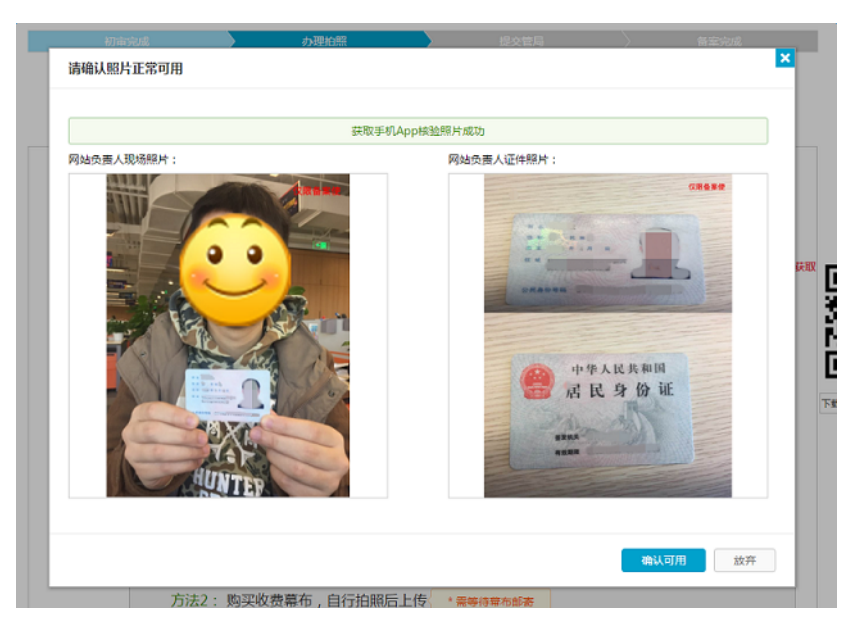

核验照片提交成功后,阿里云会在1个工作日内完成审核,然后将您的备案信息提交上海市通信 管理局。

| 初期的 | 500 ST  | 办理拍照            | $\rightarrow$ | 提交管局      | $\rightarrow$ | 备案完成         |
|-----|---------|-----------------|---------------|-----------|---------------|--------------|
|     |         | ④ 照片提交待审核       |               |           |               |              |
|     |         | 恭喜您通过备案         | 初审,照片         | 记经收到等     | 待审核!          |              |
|     | 备案订单号:  | 当前备案进           | 度:照片待审核       | 浏览备案信息 查署 | 冒审核历史 下载      | <u> 衰</u> 验单 |
|     |         |                 |               |           |               |              |
|     | 已经收到您的照 | 计,将在1个工作日内对照片进行 | 亍审核。          |           |               |              |

### 12 备案服务号申请方法与使用限制说明

备案服务号用于备案过程中验证阿里云产品。

备案服务号限制

服务器要求: ECS 实例需为中国大陆境内地域,包月3个月及以上(含续费),且需购买公网带宽(如果您购买 ECS 实例时,未购买公网带宽,可参见 ECS 产品文挡升降配中关于公网带宽升级部分,进行公网带宽购买)。

📋 说明:

按量付费实例无法申请备案服务号。

- 数量限制:每个 ECS 实例可申请 5 个备案服务号。
- 服务号不可重复使用:备案成功后,已使用的备案服务号即作废,不能再用于其他网站域名的备案,也不可释放后重复使用,或删除后再次申请。

#### 操作步骤

 用您购买阿里云服务器的账号登录 阿里云官网管理控制台,进入备案管理页面,然后单击左侧 导航栏中备案服务号申请。

| [→] 管理控制台                                    | 产品与服务▼                                                          |                                                                                                    | Q. 搜索 🜲 🚾 费用             | 工单 备案            | 支持 we***@alibaba-inc.com |
|----------------------------------------------|-----------------------------------------------------------------|----------------------------------------------------------------------------------------------------|--------------------------|------------------|--------------------------|
| …<br>▼ 云计算基础服务                               | 安全預整                                                            | 安全防护                                                                                                    |                          | 當業服务专申請          | 02 👰 ##                  |
| ■ 云服务器 ECS ● 云監控                             | <b>紧急事件</b> 未知 發感 未知<br>您还未开适去防感如服务,无法享受安全预留服务<br>请 <b>立即购买</b> | 攻击 水归 服务器安全事件 0 件                                                                                                    | 网站应用顿攻击数 未知<br>购买网络安全WAF | 备案服务号管理          | 页特权,并享有更多安属活动<br>来支付订单 0 |
| <ul> <li>ご 云市场</li> <li>・ 大敗弱(敗加)</li> </ul> | <b>15.69/2012</b> EX89/2014/07                                  |                                                                                                    |                          | ICP备服系统<br>全部公告  | 云产品 域名与网站 备案             |
| ▶ 安全(云盾)                                     | 弹性计算                                                            | 数据库 网络                                                                                                    | i                        | 12月8日DR<br>加密動案事 | DS升级通知<br>件预额通知          |
| ▶ 域名与网站(万网)                                  | 云服另譜 ECS                                                        | 云数据库 RDS 版 负数                                                                                                    | 均衡                       | 应ICANN新          | 政域省服务升级通知                |
|                                              | 负载均衡                                                            | 云数据库 MongoDB 版                                                                                                    | 109-47                   | 更多               |                          |
|                                              | 0.45                                                            | 云数据库 Redis 版                                                                                                    | 服务                       |                  |                          |
|                                              | 2014/1                                                          | (金田) A Contract (1995) A Contract (1995) A Con | Riddle 44 nts            |                  |                          |

 选择产品,并在产品实例列表中找到需要申请备案服务号的实例,并单击该实例信息栏中申请按钮。如果您的服务器后没有申请按钮,说明您的服务器不满足备案要求。请参见为什么我没有 在申请备案服务号页面看到申请按钮#。

- 说明:

建站市场(云市场)产品的备案服务号是在备案服务号申请页面中,选择建站市场后,单击要 备案的产品操作栏中查看,即可查看备案服务号。下图以 ECS 实例为例。

| 备案管理    | 申请备案服务号                                                                                            |                                |                          |          |
|---------|----------------------------------------------------------------------------------------------------|--------------------------------|--------------------------|----------|
| 备案服务号申请 | * 2018年5月21日起, 经量应用服务器中请备案服务号需购买时长在3个月及以上(含续费)。<br>* 2018年4月20日起,建站市场产品申请备案服务号需订购周期12个月目总会额99元及以上。 |                                |                          |          |
| 备案服务号管理 | * 2017年10月10日起,ECS服务器申请备案服务号需购买时长在3个月及以上(含续费)。<br>* 若您购买的是SLB,请按照SLB后端ECS申请备案服务号。                  |                                |                          |          |
| 备案专区    |                                                                                                    |                                |                          |          |
| ICP备案系统 | ECS 建站市场 弹性Web托管 轻量应用服务器 ENS                                                                       |                                |                          |          |
|         | 实例ID: 查询                                                                                           |                                |                          |          |
|         | 实例名称 实例记                                                                                           | )     外网IP                     | 创建/到期时间                  | 已申请个数 操作 |
| -       | aunch-advisor-20180518 i-uf6i1                                                                     | 1ktpglsloec6yqlh 47.101.53.160 | 2018年5月18日<br>2019年6月20日 | 0 申请     |

### 3. 单击确认,申请服务号。

| HI HARRY |    | 申请绑定ECS备案服务                              | 時時操作                |      | ×                        | TO A CALL AND A CALL AND A CALL A | Gradina a creata |
|----------|----|------------------------------------------|---------------------|------|--------------------------|----------------------------------------------------------------------------------------------------|------------------|
| 备实管理     |    | () () () () () () () () () () () () () ( | 青銅症ECS备素服务号吗?       |      |                          |                                                                                                    |                  |
| 香实服务号申请  |    |                                          |                     |      |                          |                                                                                                    |                  |
| 各实服务号管理  |    |                                          |                     | Г    | 102 Rill                 |                                                                                                    |                  |
| 畜露专区     | 1  |                                          |                     |      |                          |                                                                                                    |                  |
| ICP晉實系统  |    | 实例ID:                                    | 查询                  |      |                          |                                                                                                    |                  |
|          | 12 | 实例名称                                     | 实例D                 |      | 创建/至四时间                  | 已申请个数                                                                                                    | 损件               |
|          |    | zilu,                                    | +2 <b>000,000</b> k | 123. | 2015-12-04<br>2016-01-05 | 0                                                                                                    | 申涛               |
|          |    |                                          |                     |      | #1.2411                  | E 集页是示: 26名                                                                                                    |                  |

### 申请成功后,可在备案服务号管理页面中查看申请的服务号信息。

| 备实管理    |   | 各案服务号管理        |                            |               |                  |
|---------|---|----------------|----------------------------|---------------|------------------|
| 備實際另号申请 |   | 产品类型: 所有产品 秋志  | : 所有状态 • 实例ID:             | 备实服务号:        | 意识               |
| 曾黨服务号管理 |   |                | 1022221/m/s/m 40++ M       |               | 4/29x+1/0        |
| 备监守区    |   | Mindel Control | 7 BESESA( SEPSIL) 4000, 21 | Mar Madellers | B106401FJ 3061 F |
| ICP智識系统 |   | 45b            | ECS 日绑定 1:                 | 23.           | 2015-12-04 去曾貿   |
|         |   | 48d            | ECS 已绑定 1                  | 01.           | 2015-11-20 表骨翼   |
|         | Ξ |                |                            |               |                  |

常见问题

为什么我没有在申请备案服务号页面看到申请按钮?

如果您的产品实例操作栏中没有申请按钮,可能是以下原因:

- 登录的账号不是您购买该服务器时使用的账号,请登录购买服务器的账号。
- 您购买 ECS 服务器时选择的计费方式为按量付费。按量付费实例不支持备案。请将计费方式由 按量付费转包年包月,并且包月3个月或以上。
- 您所购买的阿里云服务器的计费方式为包年包月,但是包年包月的剩余时长已不满足备案要求:如您的 ECS 实例节点地域需为中国大陆内;有公网带宽;包年包月时长需为3个月及以

上(含续费)。如果服务器包年包月时长不够,请续费;如果未购买公网带宽,请购买公网带 宽。可参见 ECS 产品文挡 升降配 中关于公网带宽升级部分购买带宽。

- 您的服务器已到期。已过期的服务器无法申请备案服务号。
- 已超过该服务器可申请备案服务号的数量限制。
- 您购买阿里云服务器时,选择的地域并非中国大陆境内。只有域名指向中国大陆境内地域服务器 开放网站访问时,才需要备案。

📕 说明:

使用中国香港地区的服务器托管网站,不用备案。

### 为什么显示该 ECS 实例无可备案的 IP?

目前阿里云可备案的 ECS 是包年包月且有公网带宽的国内节点服务器。如果您没有公网 IP,请您 先购买带宽。请参见 ECS 产品文挡 升降配 中关于公网带宽升级部分购买带宽。

我没有买阿里云产品服务器如何获得备案服务号?

您需要先购买可备案的阿里云服务器才能申请服务号。